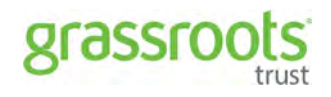

2018

# Applicant Dashboard

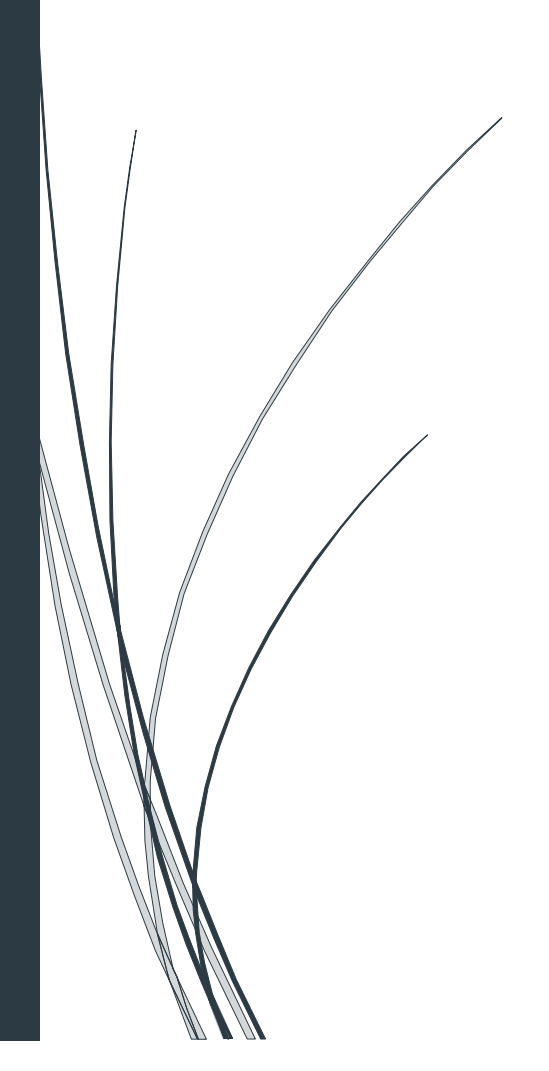

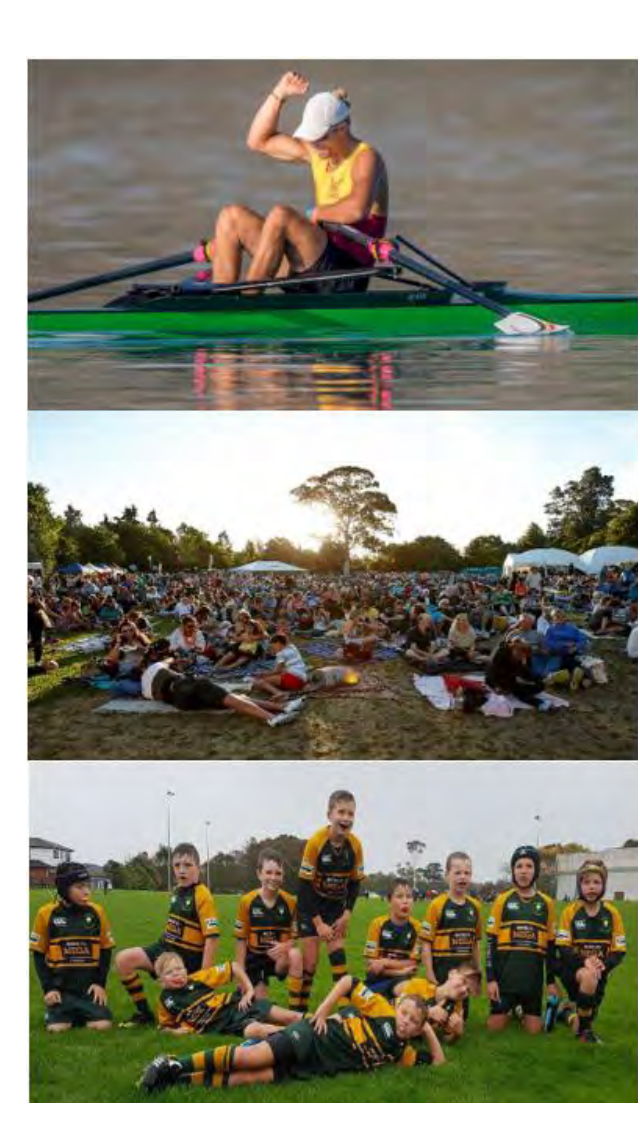

# Contents

•

| Accessing | g the Applicant Dashboard                           | 3  |
|-----------|-----------------------------------------------------|----|
| Applican  | t Dashboard Page                                    | 4  |
| Personal  | Information                                         | 5  |
| Manage    | Organisations                                       | 6  |
| •         | How to make an Organisation 'Inactive'              | 7  |
| •         | How to make an Inactive Organisation 'Active' again | 8  |
| Manage    | Users                                               |    |
| •         | Adding a User                                       | 10 |
| •         | How to make Users 'Inactive'                        | 11 |
| •         | How to make an Inactive User 'Active' again         | 13 |
| Current A | Application                                         | 15 |
| Current C | Grants                                              | 16 |
| Accounta  | bility Reports                                      |    |
| Applicati | on History                                          |    |
| Create A  | pplication                                          |    |

# Accessing the Applicant Dashboard

- **1.** To access the Applicant Dashboard, enter the Grant homepage first.
  - To open the site, enter <u>https://grassrootstrust.baanalyser.com/PC/Start</u> in the address bar (top of page) of your web browser. We will be using 'Chrome' for this guide. (You can click on the link as well to enter)

Site example:

| 7        |                 |               |                   |              |             |            |         |            | Matt     | - |   | l | × |
|----------|-----------------|---------------|-------------------|--------------|-------------|------------|---------|------------|----------|---|---|---|---|
| New Tab  | ×               |               |                   |              |             |            |         |            |          |   |   |   |   |
| C        | https://grass   | rootstrust.ba | aanalyser.com/P   | C/Start      |             |            |         |            | 27       |   | 2 | ø | : |
| 🔛 Apps 🛅 | inkedIn 📑 Faceb | ook 🧉 iCloud  | Audience Insights | Power Editor | 🐔 MailChimp | T BA Admin | 🕞 Bitly | 🗾 Google A | nalytics |   |   |   |   |

2. Click **'Login**'' located in the toolbar or click on the **"Login**'' button in the middle of the page and enter in your **'Email'** and **'Password**'.

| grassroots                                     |                                |                               |                 |
|------------------------------------------------|--------------------------------|-------------------------------|-----------------|
| Home FAQs Suppor Login                         |                                |                               |                 |
| elow are some of the Communities<br>e Support: | 2                              |                               |                 |
|                                                | Welcome<br>to the Applicant Da | shboard                       |                 |
| The Waikato Rowing Performance                 | Email:                         | joel@brandadvantage.com       |                 |
| Centre                                         | Password                       |                               |                 |
| Mar Sand                                       | SIGN IN                        | Forgot password               |                 |
|                                                | -                              |                               |                 |
| Hamilton Gardeos Summer                        |                                |                               |                 |
| Festival                                       |                                |                               |                 |
| ()OAnalyser                                    |                                | 278 Fiel Printing Ration 1723 | Sections Second |

#### Important Note:

If this is your first time logging in, you will see the prompt below to ask you to assign a password. After you have confirmed your password, you can then use the new password assigned to login and view your application details.

| Email:            | joel@brandadvantage.com |                                    |
|-------------------|-------------------------|------------------------------------|
| New Password:     |                         |                                    |
| Confirm Password: |                         | Assign a                           |
| SAVE              |                         | password and click <b>Save</b> for |
|                   |                         | first time users                   |

# **Applicant Dashboard Page**

Once you have signed in, this is what your Applicant Dashboard looks like. On the left side of the menu where you can click in, you can manage and edit your:

- 1. Personal Information View Applicant/user details.
- 2. Manage Organisations View Organisation details.
- 3. Manage Users View system users.
- **4.** Current Application View details of current application.
- 5. Current Grants View a list of approved grants.
- 6. Accountability Reports View a list of accountability reports that must be completed for all approved funding requests.
- **7. Application History** View the history of previous applications.
- 8. Creating a new Application

| Personal Information   | 1 |
|------------------------|---|
| Manage Organsations    | 2 |
| Manage Users           | 3 |
| Current Application    | 4 |
| Current Grants         | 5 |
| Accountability Reports | 6 |
| Application History    | 7 |
| Create Application     | 8 |
|                        |   |

| grassroots             | Joelguranauvanage.com<br>Logout                                                                                                    |
|------------------------|----------------------------------------------------------------------------------------------------|
| Home FAQs Support      | and the second second second second second second second second second second second second second second second                            |
| Personal Information   | Home Page                                                                                                    |
| Manage Organsations    |                                                                                                    |
| Manage Users           | Welcome to your Applicant Dashboard. From here you can manage organisation and personal information for the purpose of                      |
| Current Application    | future applications                                                                                                    |
| Current Grants         | View the progress of applications you have submitted.                                                                                       |
| Accountability Reports | View information concerning Grants which you have been approved for.                                                                        |
| Application History    | Access the accountability reports forms to fill in the required information following the close of your funded endeavours.                  |
| Create Application     | View previous applications which you have submitted.                                                                                        |
|                        | Go straight to make an new applications using information populated from your dashboard.                                                    |
|                        | If you have any questions regarding the Applicant Dashboard or application process please see our FAQs page or contact our<br>support team. |

# **Personal Information**

This is where you can view and edit your personal profile and reset your password

- **1.1** Click "Personal Information" to access.
- **1.2** To edit the fields, click in the boxes and type your changes.
- **1.3** Once you have finished editing, click "SAVE CHANGES" to save your changes.

| grassroots                                                      |                                                  |                   |     | joel@brandadvantage.com<br>Logout             |
|-----------------------------------------------------------------|--------------------------------------------------|-------------------|-----|-----------------------------------------------|
| Home FAQs Support                                               |                                                  |                   |     |                                               |
| 1 Personal Information<br>Manage Organsations<br>Manage Users   | Personal Inform                                  | Joe               |     | Click on the<br>dropdown list to              |
| Current Application<br>Current Grants<br>Accountability Reports | Last Name:<br>Email:                             | Bloggs            |     | select the 'Role'<br>type to assign.          |
| Application History<br>Create Application                       | Position:                                        | Admin             | , i | You can either                                |
|                                                                 | Role:<br>Phone/DDI:                              | Applicant Admin V | 2   | an "Applicant                                 |
|                                                                 | Change Passw<br>Current Password<br>New Password | /ord              |     | "Applicant User".<br>Admin role gives<br>user |
| 3                                                               | SAVE CHANGES                                     |                   |     | administrative<br>privileges.                 |

# Manage Organisations

This is where you can view and edit Applicant Organisation details.

- **1.1** Click "Manage Organisations" to access.
- **1.2** To edit an existing Applicant Organisation, click "Edit" located on the right.

|            | grassroots             |                      |            | joel@brandadvantage.com<br>Logout |
|------------|------------------------|----------------------|------------|-----------------------------------|
|            | Home FAQs Support      |                      |            |                                   |
|            | Personal Information   | Manage Organisations |            |                                   |
|            | Manage Organsations    | manago organisations |            | Sector Care                       |
| L <u>+</u> | Manage Users           | Organisation Name    | Phone      | Other Details                     |
|            | Current Application    | 1st Test Soccer      |            | Edit                              |
|            | Current Grants         | Fraddy's Fasty Olyh  | 4407650    | 2                                 |
|            | Accountability Reports | Freddy's Footy Club  | 4437058    | Edit                              |
|            | Application History    | J's Sports Footy     | 0212107614 | Edit                              |
|            | Create Application     | Onehunga Sports Club | 0212107614 | Edit                              |
|            |                        | Ron's Rugby          | 0212107614 | Edit                              |

- 1. To edit the fields, click in the boxes and type your changes.
- 2. Once you have finished editing, click "SAVE CHANGES" to save your changes.
- **3.** You can also add an additional Organisation you are part of by clicking "Add additional organisation".

Solution The fields you can edit are exactly the same as you see below; click "SAVE CHANGES" when you have finished adding the new Organisation details.

| grassroots                                  |                     | joel@brandadvantage.co<br>Logoi |
|---------------------------------------------|---------------------|---------------------------------|
| Home FAQs Support                           |                     |                                 |
| Personal Information<br>Manage Organsations | Organisation Info   | rmation                         |
| Manage Users                                | Organisation Name:  | Freddy's Footy Club             |
| Current Application                         | Dhanas              | 4427650                         |
| Current Grants                              | Phone:              | 443/658                         |
| Accountability Reports                      | Other Details:      |                                 |
| Application History                         |                     |                                 |
| Create Application                          | Street address      |                                 |
|                                             | Street Line 1:      | 99 Queen Street                 |
|                                             | Street Line 2:      |                                 |
|                                             | Suburb:             | Auckland                        |
|                                             | City/Town:          | Auckland                        |
|                                             | Region/Prov./State: | Auckland                        |
|                                             | Postcode:           | 1010                            |
|                                             | Country:            | New Zealand                     |
| 2                                           | SAVE CHANGES        | Add additional organisation 3   |

# How to Make an Organisation 'Inactive'

- **1.** From the home page, click on **'Manage Active Organisations'.** Here you will see all organisations that have been added to your Applicant Portal.
- 2. Click "Edit" next to the organisation you wish to remove from the list.

| O' COSI CO                                    | rust                                             |            | Logour        |
|-----------------------------------------------|--------------------------------------------------|------------|---------------|
| Home FAQs Support                             |                                                  |            |               |
| Personal Information                          | Manage Active Organisations                      |            |               |
| Manage Active Organisations                   | Organisation Name                                | Phone      | Other Details |
| Current Application                           | Albany Community Watch                           | 92385796   | Ed            |
| Cutrient Grants                               | Ardmore Manst Rugby And Sports Club Incorporated | 0212118107 | Ea            |
| Accountability Reports<br>Application History | Asthma New Zealand Incorporated                  | 092385796  | Em            |
| Create Application                            | Community Education Trust Auckland               | 92385796   | Ed            |

**3.** Clicking **'Make Inactive'** will remove the organisation from the list. It will then automatically save, put the organisation in the inactive list and take you back to the list of active organisations.

| grassroo                                            | IS<br>rust          |                             | slidewayz94@gmail.com<br>Logout |
|-----------------------------------------------------|---------------------|-----------------------------|---------------------------------|
| Home FAQs Support                                   | lust                |                             |                                 |
| Personal Information<br>Manage Active Organisations | Organisation Info   | rmation                     |                                 |
| Manage Active Users                                 | Organisation Name:  | Albany Community Watch      |                                 |
| Current Application                                 | Dhaaa               |                             |                                 |
| Current Grants                                      | Phone:              | 92385796                    |                                 |
| Accountability Reports                              | Other Details:      |                             |                                 |
| Application History                                 |                     |                             |                                 |
| Create Application                                  | Street address      |                             |                                 |
|                                                     | Street Line 1:      | 156 Albany Highway          |                                 |
|                                                     | Street Line 2:      |                             |                                 |
|                                                     | Suburb:             | Albany                      |                                 |
|                                                     | City/Town:          | Auckland                    |                                 |
|                                                     | Region/Prov./State: | Auckland                    |                                 |
|                                                     | Postcode:           | 0632                        |                                 |
|                                                     | Country:            | New Zealand                 |                                 |
|                                                     | SAVE CHANGES        | Add additional organisation |                                 |

# How to Make an Inactive Organisation 'Active' again

• From the **'Manage Active Organisations'** list, click the **'View Inactive Organisations'** button to open the list of inactive organisations.

| grassroots<br>trust                                |                                                   |            |               |  |
|----------------------------------------------------|---------------------------------------------------|------------|---------------|--|
| Home FAQs Support                                  |                                                   |            |               |  |
| Personal Information                               | Manage Active Organisations                       |            |               |  |
| Manage Active Organisations<br>Manage Active Users | Organisation Name                                 | Phone      | Other Details |  |
| Current Application                                | Albany Community Watch                            | 92385796   | Ed            |  |
| Current Grants                                     | Ardmore Marist Rugby And Sports Club Incorporated | 0212118107 | EXT           |  |
| Accountability Reports                             | Asthma New Zealand Incorporated                   | 092385796  | En            |  |
| Application nistory<br>Create Application          | Community Education Trust Auckland                | 92385796   | E             |  |

• From the Inactive Organisations list, click **'Edit'** next to the organisation you wish to make active again.

| g        | <b>'</b> 85  | sroo        | ts                            |               | slidewayz94@gmail.com<br>Logout         |
|----------|--------------|-------------|-------------------------------|---------------|-----------------------------------------|
| Home     | FAQs         | Support     |                               |               |                                         |
| Persona  | I Informat   | ion         | Manage Inactive Organisations |               |                                         |
| Manage   | Active Or    | ganisations | manago maouro erganizzania    | 12213         | 64 - 14 - 14 - 14 - 14 - 14 - 14 - 14 - |
| Manage   | Active Us    | sers        | Organisation Name             | Phone         | Other Details                           |
| Current  | Applicatio   | n           | Albany Community Watch        | 92385796      | Edi                                     |
| Current  | Grants       |             |                               |               | _                                       |
| Account  | ability Re   | ports       | ADD ORGANISATION VIEW ACTIVE  | ORGANIZATIONS |                                         |
| Applicat | on Histor    | y           |                               |               |                                         |
| Create 4 | annlic ation | 1           |                               |               |                                         |

• Clicking **'Make Active'** will automatically save and show the reactivated organisation back in the **'Manage Active Organisations'** list.

| grassroot                   | S                   |                                 | Logou |
|-----------------------------|---------------------|---------------------------------|-------|
| Home FAQs Support           |                     |                                 |       |
| Personal Information        | Organisation Info   | rmation                         |       |
| Manage Active Organisations | organioadon into    |                                 |       |
| Manage Active Users         | Organisation Name:  | Albany Community Watch          |       |
| Current Application         | Dhanai              | 00000700                        |       |
| Current Grants              | Phone:              | 92385796                        |       |
| Accountability Reports      | Other Details:      |                                 |       |
| Application History         |                     |                                 |       |
| Create Application          | Street address      |                                 |       |
|                             | Street Line 1:      | 156 Albany Highway              |       |
|                             | Street Line 2:      |                                 |       |
|                             | Suburb:             | Albany                          |       |
|                             | City/Town:          | Auckland                        |       |
|                             | Region/Prov./State: | Auckland                        |       |
|                             | Postcode:           | 0632                            |       |
|                             | Country:            | New Zealand                     |       |
|                             | SAVE CHANGES        | Add additional organisation     |       |
|                             |                     | and were of the party of wards. |       |

### **Manage Users**

You can enter the email addresses of colleagues or other contacts whom you wish to have access to the selected Organisations information available on the dashboard here. An email will then be sent asking the new user to create a login.

If another member of your Organisation is going to complete the Accountability Report(s) on your behalf, please create them as a User now.

- 1. Click "Manage Users" to access.
- To edit an existing user, click "Edit" on the right.
   Click "SAVE CHANGES" after you have completed your changes.
- **3.** To add a new user, click "ADD USER".

|         | 510         | Country I |            |           |                         |                   |            |                 |      |
|---------|-------------|-----------|------------|-----------|-------------------------|-------------------|------------|-----------------|------|
| Home    | FAQs        | Support   |            |           |                         |                   |            |                 |      |
| Person  | al Informa  | tion      | Manage U   | sers      |                         |                   |            |                 |      |
| Manage  | e Users     | uona      | First Name | Last Name | Email                   | Position          | Phone/DDI  | Organisation    |      |
| Current | Application | n         | Joe        | Bloggs    | joel@brandadvantage.com | Admin             | 3070790    | 1st Test Soccer | Edit |
| Current | Grants      |           | Jane       | Smith     | janes@email.com         | Director of Sport | 093077090  | Netball Inc     | Edit |
| Accoun  | tability Re | ports     | May        | Paupa     | may navne@warners co n  | Mr                | 0215555555 | Marpara Studios | Edit |
| Applica | tion Histor | av.       | Max        | Payne     | max.payne@warners.co.n  | Mr                | 0215555555 | Warners Studios | Edi  |

#### Adding a User

- **1.** For adding a new user fill in the fields provided.
- 2. Click "SAVE CHANGES" once you have filled in the necessary fields.

| grassroots                                                  |                             |                    | joel@brandadvantage.com<br>Logout                                                      |
|-------------------------------------------------------------|-----------------------------|--------------------|----------------------------------------------------------------------------------------|
| Home FAQs Support                                           |                             |                    |                                                                                        |
| Personal Information<br>Manage Organsations<br>Manage Users | Add User                    | lack               | Click on the<br>dropdown list to                                                       |
| Current Application<br>Current Grants                       | Last Name:                  | Trades             | select the 'Role'                                                                      |
| Accountability Reports<br>Application History               | Email:<br>Position:         | jackt@hammer.co.nz | the new user.                                                                          |
| Create Application                                          | Role:                       | Applicant User     | (User or Admin)                                                                        |
|                                                             | Phone/DDI:<br>Organisation: | 0212107614         |                                                                                        |
|                                                             | SAVE CHANGES                | 3                  | Click on the<br>dropdown list to<br>select the<br>organisation the<br>user belongs to. |

### How to Make Users 'Inactive'

1. From the home page, click on 'Manage Active Users'.

| grassroo                                            | trust slidewayz94@gmail.com<br>Logout                                                                                                    |
|-----------------------------------------------------|----------------------------------------------------------------------------------------------------|
| Home FAQs Support                                   |                                                                                                    |
| Personal Information<br>Manage Active Organisations | Home Page                                                                                                    |
| Manage Active Users<br>Current Application          | Welcome to your Applicant Dashboard. From here you can manage organisation and personal information for the purpose of future applications                                                                                                    |
| Current Grants                                      | View the progress of applications you have submitted.                                                                                                    |
| Accountability Reports                              | View information concerning Grants which you have been approved for.                                                                                                    |
| Application History                                 | Access the accountability reports forms to fill in the required information following the close of your funded endeavours.                                                                                                    |
| Create Application                                  | View previous applications which you have submitted.                                                                                                    |
| oreate r ppreadorr                                  | Go straight to make an new applications using infomation populated from your dashboard.                                                                                                    |
|                                                     | If you have any questions regarding the Applicant Dashboard or application process please see our FAQs page or contact our<br>support team.                                                                                                    |
|                                                     | Important Information – Please Read.<br>Seeing Other Trusts or Foundations:                                                                                                    |
|                                                     | All grant Trusts or Foundations that use this grants software, that your organisation has applied to can be seen in all your<br>Portals.Your information is not visible to others as it requires a password to access to see or make an Application to a specific<br>Trust or Foundation or to see or complete an Accountability Report, <u>you must log into your Portal for that Trusts or Foundation</u> |

2. Here you will see all users that have been added to your Applicant Portal. Click 'Edit' next to the user you wish to remove.

| gı      | <b>'85</b>  | Sroo          | ts<br>rust |          |                              |                         |             | slidewayz94@gmail.com<br>Logout    |      |
|---------|-------------|---------------|------------|----------|------------------------------|-------------------------|-------------|------------------------------------|------|
| Home    | FAQs        | Support       |            |          |                              |                         |             |                                    |      |
| Person  | al Informa  | tion          | Manag      | e Active | Users                        |                         |             |                                    |      |
| Manage  | e Active C  | organisations | First      | 1        | Faral                        | Desition                | Dhama (DDI  | Ormaniantian                       |      |
| Manage  | e Active U  | lsers         | Name       | Name     | Email                        | Position                | Phone/DDI   | Organisation                       |      |
| Current | Applicati   | on            |            |          |                              | -                       |             |                                    | -    |
| Current | Grants      |               | Mike       | Nolan    | mike@educationtrust.org.nz   | Board<br>Representative | 02102367853 | Community Education Trust Auckland | Edit |
| Accoun  | tability Re | eports        |            |          |                              |                         | 100000      | National Andrews and the Street    |      |
| Applica | tion Histo  | ry            | Karl       | Sullivan | karl@educationtrust.org.nz   | Fundraising             | 092385796   | Community Education Trust Auckland | Edit |
| Create  | Applicatio  | n             | Janice     | Smith    | janice@educationtrust.org.nz | Financial<br>Advisor    | 092385796   | Community Education Trust Auckland | Edit |

**3.** Clicking **'Make Inactive'** will remove the user from the list. It will then automatically save, put the user into the list of inactive users and take you back to the list of active users.

| Home FAQs Support           |               |                                    |   |
|-----------------------------|---------------|------------------------------------|---|
| Personal Information        | Edit User     |                                    |   |
| Manage Active Organisations |               |                                    |   |
| Manage Active Users         | First Name:   | Janice                             |   |
| Current Application         | Last Name:    | Smith                              |   |
| Current Grants              | Last Name.    | Smut                               |   |
| Accountability Reports      | Email:        | janice@educationtrust.org          |   |
| Application History         | Desition:     | Einanaial Advisor                  |   |
| Create Application          | FOSILION.     |                                    |   |
|                             | Role:         | Applicant Admin 🔻                  |   |
|                             | Phone/DDI:    | 092385796                          |   |
|                             | Organisation: | Community Education Trust Auckland | * |
|                             | SAVE CHANGES  |                                    |   |
|                             | SAVE CHANGES  |                                    |   |
|                             | MAKE INACTIVE |                                    |   |

# How to Make an Inactive User 'Active' Again

If someone that previously left your organisation was made inactive, and then came back to the organisation. Instead of re-adding all their details, you can make the inactive user active again.

1. In the 'Manage Active Users' tab, scroll to the bottom of the list and click 'View Inactive Users'.

| Manage Active Organisations First Last Email Position Phone/DDI Name Name                                                      |                              |   |
|----------------------------------------------------------------------------------------------------|------------------------------|---|
|                                                                                                    | Organisation                 |   |
| Current Application Mike Notan mike@educationtrust.org.nz Board 02102367853 Commun Current Grants Representative               | ity Education Trust Auckland | E |
| Accountability Reports<br>Application History Kari Sullivan karl@educationtrust.org.nz Fundraising 092385796 Commun<br>Manager | ity Education Trust Auckland | E |

2. Here you can see a list of your inactive users, click **'Edit'** next to the user you wish to make active again.

| lome FAQs                              | Support           |               |              |                              |          |           |              |
|----------------------------------------|-------------------|---------------|--------------|------------------------------|----------|-----------|--------------|
| Personal Informatio                    | n                 | Manage Ir     | nactive L    | Jsers                        |          |           |              |
| Manage Active Org<br>Manage Active Use | anisations<br>ers | First<br>Name | Last<br>Name | Email                        | Position | Phone/DDI | Organisation |
| Current Application                    | 1                 |               |              |                              | -        | 00005700  |              |
| Current Grants                         |                   | Janice        | Smith        | janice@educationtrust.org.nz | Advisor  | 92385796  | Auckland     |
| Accountability Rep                     | orts              |               |              |                              |          |           |              |
| Application History                    |                   | ADD USE       | R V          | IEW ACTIVE USERS             |          |           |              |
| Create Application                     |                   |               |              |                              |          |           |              |

3. Clicking **'Make Active'** will automatically save and show the reactivated user back in the **'Manage Active Users'** list.

| Home FAQs Support           |               |                                    |   |
|-----------------------------|---------------|------------------------------------|---|
| Personal Information        | Edit User     |                                    |   |
| Manage Active Organisations |               |                                    |   |
| Manage Active Users         | First Name:   | Janice                             |   |
| Current Application         | Last Name:    | Cenith                             |   |
| Current Grants              | Last Marine.  | Sinui                              |   |
| Accountability Reports      | Email:        | janice@educationtrust.org          |   |
| Application History         | Position:     | Financial Advisor                  |   |
| Create Application          | i obladit.    |                                    |   |
|                             | Role:         | Applicant Admin 🔻                  |   |
|                             | Phone/DDI:    | 92385796                           |   |
|                             | Organisation: | Community Education Trust Auckland | Ŧ |
|                             | SAVE CHANGES  |                                    |   |
|                             | SAVE CHANGES  |                                    |   |

# **Current Application**

You will be able to see all the applications currently in progress or has been submitted but requires further action, for the selected Organisation here.

- 1. Provides you with the details of the application which includes:
- $\rightarrow$ Application number
- $\rightarrow \textit{Organisation name}$
- $\rightarrow$ Grant organisation name
- ${\rightarrow}\textit{Grant}$  category the application is for
- ${\rightarrow} \textit{Amount}$  requested by the Applicant Organisation
- $\rightarrow$ Who the application is submitted by
- ${\rightarrow} \textit{When the application was submitted}$
- 2. What stage an application is at represented by the progress circle which includes:
- $\rightarrow$ Application being submitted
- $\rightarrow$ Eligibility of the Application
- →Application being assessed
- $\rightarrow$ Application being voted on
- ${\rightarrow}\textit{Final}$  decision of the Application made by the Board

| ersonal Information<br>anage Organsations                                                                 | Current A                                                                                  | pplication                                                                                                    |                                                                                          | _                                                                |                                                           |                                                     |                     |
|----------------------------------------------------------------------------------------------------|--------------------------------------------------------------------------------------------|----------------------------------------------------------------------------------------------------|------------------------------------------------------------------------------------------|------------------------------------------------------------------|-----------------------------------------------------------|-----------------------------------------------------|---------------------|
| anage Users                                                                                               | Application No                                                                             | o: 40                                                                                                    |                                                                                          |                                                                  |                                                           |                                                     |                     |
| urrent Application                                                                                        | Organisation I                                                                             | Name: Yo                                                                                                    | uth Aide                                                                                 |                                                                  |                                                           |                                                     |                     |
| countability Reports                                                                                      | Grant Name:                                                                                | Gra                                                                                                    | ssroots Trust Grant                                                                      |                                                                  |                                                           |                                                     |                     |
| plication History                                                                                         | Grant Catego                                                                               | ny: Co                                                                                                    | mmunity                                                                                  | -1                                                               |                                                           |                                                     |                     |
| сане Аррисанон                                                                                            | Amount Requ                                                                                | uested: \$4,                                                                                                    | 500.00                                                                                   |                                                                  |                                                           |                                                     |                     |
|                                                                                                    | Submitted By                                                                               | : Ha                                                                                                    | rrison Pyne                                                                              |                                                                  |                                                           |                                                     |                     |
|                                                                                                    | Submitted On                                                                               | 090                                                                                                    | 09/2016                                                                                  |                                                                  |                                                           |                                                     |                     |
| You will notice th<br>through the differ<br>the colour will cha<br>complete. In this<br>outstanding prog  | at as an app<br>rent stages o<br>ange for eac<br>example, th<br>ress is 'Final             | lication goe<br>of progress,<br>ch once it is<br>e<br>Decision'.                                                               | es                                                                                       | Stantes<br>Expected date<br>f Conclusion:<br>09/10/2016          | 2                                                         |                                                     |                     |
| You will notice th<br>through the differ<br>the colour will ch<br>complete. In this<br>outstanding prog   | at as an app<br>rent stages o<br>ange for eac<br>example, th<br>ress is 'Final             | lication goe<br>of progress,<br>ch once it is<br>e<br>Decision'.                                                               | 25                                                                                       | Brond Subriting<br>Expected date<br>of Conclusion:<br>09/10/2016 | 2                                                         |                                                     |                     |
| You will notice th<br>through the differ<br>the colour will ch<br>complete. In this<br>outstanding prog   | at as an app<br>rent stages of<br>ange for eac<br>example, th<br>ress is 'Final            | lication goe<br>of progress,<br>ch once it is<br>e<br>Decision'.                                                               | Orant Name                                                                               | Stanter<br>Expected date<br>of Conclusion:<br>09/10/2016         | Applicant Name                                            | Submitted                                           |                     |
| You will notice th<br>through the differ<br>the colour will ch<br>complete. In this<br>outstanding prog   | at as an app<br>rent stages o<br>ange for eac<br>example, th<br>ress is 'Final<br>App No.  | lication goe<br>of progress,<br>ch once it is<br>e<br>Decision'.<br>Organisation<br>Youth Aide                                 | Grant Name<br>Grassroots Trust Grant                                                     | Strant Category<br>Community                                     | Applicant Name<br>Harrison Pyne                           | Submitted<br>09/08/2016                             | View                |
| You will notice th<br>through the differ<br>the colour will cha<br>complete. In this<br>outstanding progr | at as an app<br>rent stages of<br>ange for eac<br>example, th<br>ress is 'Final            | lication goe<br>of progress,<br>ch once it is<br>e<br>Decision'.<br>Organisation<br>Youth Aide<br>School of Music              | Grant Name<br>Grassroots Trust Grant<br>Grassroots Trust Grant                           | Breat States                                                     | Applicant Name<br>Harrison Pyne<br>Sue Dean               | Submitted<br>09/09/2018<br>09/09/2018               | View                |
| You will notice th<br>through the differ<br>the colour will ch<br>complete. In this<br>outstanding prog   | at as an app<br>rent stages of<br>ange for eac<br>example, th<br>ress is 'Final<br>App No. | lication goe<br>of progress,<br>ch once it is<br>e<br>Decision'.<br>Organisation<br>Youth Aide<br>School of Music<br>Hammer FC | Grant Name<br>Grassroots Trust Grant<br>Grassroots Trust Grant<br>Grassroots Trust Grant | Grant Category<br>Community<br>Education<br>Sports               | Applicant Name<br>Harrison Pyne<br>Sue Dean<br>Don Harvey | Submitted<br>09/09/2016<br>09/09/2016<br>09/09/2018 | <u>View</u><br>View |
| You will notice th<br>through the differ<br>the colour will cha<br>complete. In this<br>outstanding progr | at as an app<br>rent stages o<br>ange for eac<br>example, th<br>ress is 'Final             | lication goe<br>of progress,<br>ch once it is<br>e<br>Decision'.                                                               | 25                                                                                       | Stuffinger<br>Expected date<br>f Conclusion:<br>09/10/2016       | 2                                                         |                                                     |                     |

# **Current Grants**

You can see information about any grants that have been approved for the Organisation and if there any conditions attached to them.

You can also make notes regarding these grants for all with access to the Applicant Dashboard.

- **1.** Click "Current Grants" to access.
- 2. To view an approved grant application, click "View" located on the right.

| grassroots                                  |           |                      |                           |                   |                   |                     | joel@brand         | advantage.com<br>Logout |             |
|---------------------------------------------|-----------|----------------------|---------------------------|-------------------|-------------------|---------------------|--------------------|-------------------------|-------------|
| Home FAQs Support                           |           |                      |                           |                   |                   |                     |                    |                         |             |
| Personal Information<br>Manage Organsations | Curre     | nt Grants            | ·                         |                   |                   |                     |                    |                         |             |
| Manage Users<br>Current Application         | App<br>No | Organisation         | Grant Name                | Grant<br>Category | Applicant<br>Name | Requested<br>Amount | Approved<br>Amount | Date<br>Granted         |             |
| Current Grants<br>Accountability Reports    | GR11      | EA Sports            | Grassroots Trust<br>Grant | Sports            | Joe Bloggs        | \$9,000.00          | \$8,000.00         | 22/09/2016              | <u>View</u> |
| Application History<br>Create Application   | GR13      | Tester Footy<br>Club | Grassroots Trust<br>Grant | Community         | Jamie Lind        | \$9,000.00          | \$3,000.00         | 31/08/2016              | View        |
|                                             | GR14      | Hockey Inc           | Grassroots Trust<br>Grant | Sports            | Arthur King       | \$8,000.00          | \$3,000.00         | 20/09/2016              | View        |

**1.** To view the approved grant, you will need to click "**Download Application**". A PDF document will be generated and downloaded to your computer.

|                                  | joel@brandadvantäge.com |
|----------------------------------|-------------------------|
| Application for Funding          | grassroots              |
| Initial Step - Applicant Details |                         |
| Name of applicant:               | Joe Lim                 |
| Applicant position:              | Applicant               |
| Applicant email:                 | joel@brandadvantage.com |
| Applicant phone number:          | 3070790                 |
|                                  |                         |

You can open the PDF document to view, it will have the heading '<u>Application for Funding</u>' on top.

# **Accountability Reports**

When a grant has been received and used for its purposes the Applicant/Users can view the details of the grant and click through this link to go to the Accountability Report required of them to fill in.

- **1.** Click "**Accountability Reports**" in the Applicant Dashboard to enter:
- 2. Click on the "App No" that relates to your application to complete Accountability Report.

| grassr                 | roots   | 2          |                  |                  |          |           |           | joel       | @brandadvanta | Logout   |  |
|------------------------|---------|------------|------------------|------------------|----------|-----------|-----------|------------|---------------|----------|--|
| Home FAQs              | Support | 1          |                  |                  |          |           |           |            |               |          |  |
| Personal Informat      | tion    | Accou      | Intability Re    | ports            |          |           |           |            |               |          |  |
| Manage Organsat        | tions   |            | incode incy inco | porto            |          |           |           |            |               |          |  |
| Manage Users           |         | App        | Organisation     | Grant Name       | Grant    | Applicant | Money     | Date       | Report        | Amount   |  |
| Current Applicatio     | 'n      | No         |                  |                  | Category | Name      | Requested | Granted    | Due           | Approved |  |
| Current Grants         |         | <u>GT2</u> | Tester Footy     | Grassroots Trust | Sports   | Joe Lim   | \$0.00    | 20/09/2016 | 30/11/2016    | \$0.00   |  |
| Accountability Reports |         |            | Club             | Grant            |          |           |           |            |               |          |  |
| Application Histor     | y       |            |                  |                  |          |           |           |            |               |          |  |
| Create Application     | n       |            |                  |                  |          |           |           |            |               |          |  |

2. Here is the first page you will see for completing your Accountability Report. Please refer to "Accountability Report Guide" for instructions on how to complete an Accountability Report.

| me FAQs Support         |                                                                                                    |                                                                                                    |
|-------------------------|----------------------------------------------------------------------------------------------------|----------------------------------------------------------------------------------------------------|
| CONTRACTOR DESCRIPTION  |                                                                                                    |                                                                                                    |
| Details of<br>Applicant | Grant Accountabil<br>The following is the Accounta<br>as stated in the 'Accountability<br>Dashboard.<br>The accountability report is th<br>purposes. The supporting dou<br>correctly.<br>Please see the below informat<br>Then <u>Click</u> Start at the bott<br>Once completed, please note<br><b>Report</b> " button that will appear<br>only.<br>Grant Details Informat<br>Accountability Report | ility Report:<br>ability Report that you must complete and submit to Grassroots Trust by the Report due date<br>ty Report' email you received or as stated in the Accountability Report page in your Applicant<br>the confirmation that the Grant money has been spent in accordance with the approved<br>becomentation must be provided to allow the Trust to confirm the Grant money has been spent<br>ation for confirmation of the details of the Grant that has been provided.<br>Itom of the page to commence with completing your Accountability Report.<br>e, that you may "modify" or "download" the report as a PDF; then please click the "Submit<br>ar at the bottom of the page. The Grant details information appears below as a <u>confirmation</u><br>tion |
| Organisation;           | Application id:                                                                                                    | GT2                                                                                                    |
| purpose/reason          | Organisation name:                                                                                                    | Tester Footy Club                                                                                                    |
| for grant and           | Amount granted:                                                                                                    | \$3,000.00                                                                                                    |
| amount granted. 🛛 🗕     | Grant type:                                                                                                    | Grassroots Trust Grant                                                                                                    |
| Automatically           | Grant category:                                                                                                    | Community                                                                                                    |
|                         | Date Granted:                                                                                                    | 31 Aug 2016                                                                                                    |
| system.                 | Purpose/reason for grant:                                                                                                    | This is an application to provide funding for a Rugby Gala                                                                                                    |

# **Application History**

Here the Applicants will be able to view all applications that has been submitted, assessed and finalised ('closed off' with no further actions required).

- 1. You will see:
- $\rightarrow$ Application number
- $\rightarrow$ Name of Applicant Organisation
- $\rightarrow$ Grant name
- $\rightarrow$ Grant category

- $\rightarrow$ Requested amount from the Application
- $\rightarrow$ Who has submitted the Application
- $\rightarrow$  When the Application has been submitted
- $\rightarrow$ Status of Application (Approved, Declined, etc.)

| grassroots             |             |                   |                        |                |                   | joel@      | brandadvantage.com<br>Logout |
|------------------------|-------------|-------------------|------------------------|----------------|-------------------|------------|------------------------------|
| Home FAQs Support      |             |                   |                        |                |                   |            |                              |
| Personal Information   | Applicat    | tion History      |                        |                |                   |            |                              |
| Manage Organisations   |             | ,                 |                        |                |                   |            |                              |
| Manage Users           | Application | No:               | GT80                   |                |                   |            |                              |
| Current Application    | Organisatio | n Name:           | E Community            |                |                   |            |                              |
| Current Grants         |             |                   |                        |                |                   |            |                              |
| Accountability Reports | Grant Name  | e:                | Grassroots Trust Grant |                |                   |            |                              |
| Application History    | Grant Cate  | gory:             | Community              |                |                   |            |                              |
| Create Application For | Amount Re   | quested:          | \$9,000.00             |                |                   |            |                              |
|                        | Submitted I | By:               | Joe Bloggs             |                |                   |            |                              |
|                        | Submitted ( | On:               | 29/09/2016             |                |                   |            |                              |
|                        | Application | Status:           | Declined               |                |                   |            |                              |
|                        |             |                   |                        |                |                   |            |                              |
|                        | App No.     | Organisation      | Grant Name             | Grant Category | Applicant Name    | Submitted  | Amount Approved              |
|                        | 80          | E Community       | Grassroots Trust Grant | Community      | Joe Bloggs        | 28/08/2016 | \$0.00                       |
|                        | 38          | Man-you Fc        | Grassroots Trust Grant | Sports         | Don Harvey        | 09/09/2016 | \$2,600.00                   |
|                        | 22          | Auckland Resthome | Grassroots Trust Grant | Community      | Harrison Harrison | 09/09/2016 | \$12,560.00                  |

# **Create Application**

Here you can start a new application under your selected Organisation with the available data populated into the application form:

- Organisation info
- Personal info
- > Click "Create Application".

| gra       | əssr       | trust   | joel@brandadvantage.com<br>Logout                                                                                          |
|-----------|------------|---------|----------------------------------------------------------------------------------------------------|
| Home      | FAQs       | Support |                                                                                                    |
| Personal  | Informat   | ion     | Home Page                                                                                                    |
| Manage    | Organsat   | ions    |                                                                                                    |
| Manage    | Users      |         | Welcome to your Applicant Dashboard. From here you can manage organisation and personal information for the purpose of     |
| Current / | Applicatio | n       | future applications                                                                                                    |
| Current   | Grants     |         | View the progress of applications you have submitted.                                                                      |
| Account   | ability Re | ports   | View information concerning Grants which you have been approved for.                                                       |
| Applicati | on Histor  | Y       | Access the accountability reports forms to fill in the required information following the close of your funded endeavours. |
| Create A  | pplication |         | Go straight to make an new applications using infomation populated from your dashboard.                                    |

#### You will be taken to the 'Register Now' page.

| Personal Information   | Organisation Info   | ormation         |
|------------------------|---------------------|------------------|
| Manage Organisations   |                     |                  |
| Manage Users           | Organisation Name:  |                  |
| Current Application    | Phone:              |                  |
| Current Grants         | Other Details       |                  |
| Accountability Reports | Other Details.      |                  |
| Application History    | Street address      |                  |
| Create Application For | Street Line 1:      | Enter a location |
|                        | Street Line 2:      |                  |
|                        | Suburb:             |                  |
|                        | City/Town:          |                  |
|                        | Region/Prov./State: |                  |
|                        | Postcode:           |                  |
|                        | Country:            |                  |
|                        | Key Contacts        |                  |
|                        | Contact             |                  |
|                        | Full name:          |                  |
|                        | Position:           |                  |
|                        | Email address:      |                  |
|                        | © Remove            |                  |
|                        | Contact             |                  |
|                        | Full name:          |                  |
|                        | Position:           |                  |
|                        | Email address:      |                  |
|                        |                     |                  |